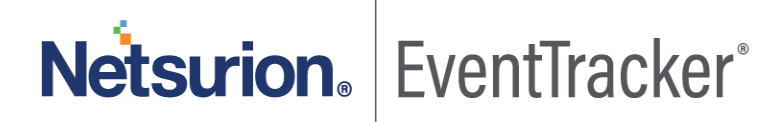

# How to- Integrate Azure Monitor with EventTracker EventTracker v9.x and later

Publication Date: May 27, 2020

### Abstract

This guide provides instructions to retrieve the **Azure Monitor** events via Azure event hub. Once **Azure event hub** is configured to forward the logs to EventTracker, dashboard and reports can be configured to monitor **Azure Monitor**.

#### Scope

The configurations detailed in this guide are consistent with EventTracker version 9.x or above and **Azure Monitor.** 

## Audience

Administrators who are assigned the task to monitor Azure Monitor events using EventTracker.

The information contained in this document represents the current view of Netsurion on the issues discussed as of the date of publication. Because Netsurion must respond to changing market conditions, it should not be interpreted to be a commitment on the part of Netsurion, and Netsurion cannot guarantee the accuracy of any information presented after the date of publication.

This document is for informational purposes only. Netsurion MAKES NO WARRANTIES, EXPRESS OR IMPLIED, AS TO THE INFORMATION IN THIS DOCUMENT.

Complying with all applicable copyright Azure Monitor is the responsibility of the user. Without limiting the rights under copyright, this paper may be freely distributed without permission from Netsurion, if its content is unaltered, nothing is added to the content and credit to Netsurion is provided.

Netsurion may have patents, patent applications, trademarks, copyrights, or other intellectual property rights covering subject matter in this document. Except as expressly provided in any written license agreement from Netsurion, the furnishing of this document does not give you any license to these patents, trademarks, copyrights, or other intellectual property.

The example companies, organizations, products, people and events depicted herein are fictitious. No association with any real company, organization, product, person or event is intended or should be inferred.

© 2020 Netsurion. All rights reserved. The names of actual companies and products mentioned herein may be the trademarks of their respective owners.

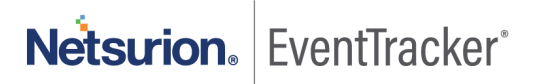

# Table of Contents

| 1. | Ove  | erview                                                  | . 3 |
|----|------|---------------------------------------------------------|-----|
| 2. | Prei | requisites                                              | . 3 |
| z  | Inte | egrating Azure Monitor with EventTracker                | 3   |
| 5. | 3.1  | Forwarding Event hub data to EventTracker               | . 3 |
|    | 3.2  | Configuring Azure Monitor to stream events to event hub | . 3 |

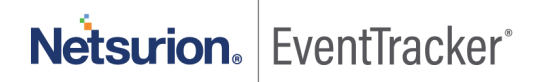

## 1. Overview

Azure Monitor is one of the Mizrosoft Azure cloud services. It provides a single source monitoring Azure resources/services. It allows the users to view, query, route, archieve and take actions on metrics, and logs collected from different Azure resources/services.

EventTracker, when integrated with Azure Monitor, collects log from Azure Monitor and creates a detailed reports, alerts, dashboards and saved searches. These attributes of EventTracker help users to view the critical and important information on a single platform.

Reports contain detailed overview of the activities that are associated with virtual machines, audit events such as authorization to services, and events that are performed by users with administrative privilege. Alerts are provided as soon as any critical event are triggered by the Azure Monitor. With alerts, users will be able to get notifications about real time occurrences of events such as, failed authentication while accessing azure services, security events such as detection of trojan.

Visual/graphical representations, i.e. dashboard, consists of events such as administrative operation by source IP, security events by event name such as antimalware action taken, number/percentage of events available in each category, azure resources attacked by an adversary, etc.

## 2. Prerequisites

- An Azure Subscription and a user who is global administrator.
- Azure Resource group.
- EventTracker manager public IP address.
- Collect Azure Integration package from <u>EventTracker Support</u>.

# 3. Integrating Azure Monitor with EventTracker

Azure Monitor can be integrated with EventTracker by streaming the logs to Azure event hub, and from Azure event hub to EventTracker.

## 3.1 Forwarding Event hub data to EventTracker

Refer to configuration of Azure function app to forward logs to EventTracker.

## 3.2 Configuring Azure Monitor to stream events to event hub

- 1. Login to <u>portal.azure.com</u> using admin account. And <u>create an event hub namespace</u>, if not already created.
- 2. Next, search and select "Monitor" services from All services.

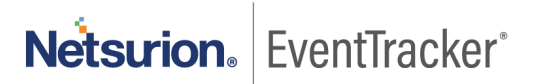

| ■ Microsoft Azure                                                                          | ∽ monitor                         |
|--------------------------------------------------------------------------------------------|-----------------------------------|
| All services $\begin{subarray}{c} \end{subarray} \end{subarray} Search All \end{subarray}$ | Services                          |
| ^                                                                                          | C Monitor                         |
| Overview                                                                                   | Azure Monitor Private Link Scopes |
|                                                                                            | Zure Monitors for SAP Solutions   |
| Categories                                                                                 | 📀 Cost Management + Billing       |
| All                                                                                        | Resources                         |

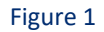

3. From the left panel select "Activity log".

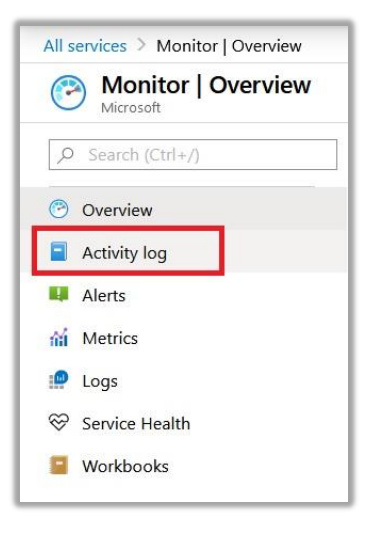

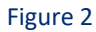

4. Select "Diagnostics settings".

| Monitor   Activity log | ) |                                     |                                                 |
|------------------------|---|-------------------------------------|-------------------------------------------------|
| Ø Search (Ctrl+/)      | « | ≡≡ Edit columns 🕐 Refresh 🐯 Dia     | agnostics settings $\downarrow$ Download as CSV |
| Overview               | ^ | P Search                            | ېزې Quick Insights                              |
| Activity log           |   | Subscription : Azure subscription 1 | Timespan : Last 6 hours Even                    |
| 4 Alerts               |   | 0 items.                            |                                                 |
| Metrics                |   | Operation name                      | Status                                          |
| 💭 Logs                 |   | No results to display               |                                                 |

Figure 3

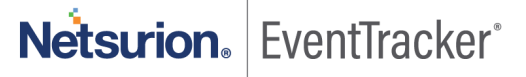

5. Click on "Add diagnostics setting".

| Dia | gnostics settings        |  |
|-----|--------------------------|--|
|     | Name                     |  |
|     | Monitor logs             |  |
|     | + Add diagnostic setting |  |

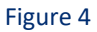

- 6. Provide the inputs.
  - Diagnostics settings name, such as 'EventTracker\_logs'.
  - Select all log type, i.e. Administrative, Security, and so on.
  - In **Destination details** section select **"stream to an event hub"**. When you click this several options will be asked.
    - Subscription, select the desired Azure subscription.
    - Event hub namespace, select the event hub namespace.
    - Event hub name, select event hub created under event hub namespace.
    - **Event hub policy name**, select the event hub policy.
  - Click OK/Save

| Diagnostics settings                         |                                                            |  |  |  |  |  |
|----------------------------------------------|------------------------------------------------------------|--|--|--|--|--|
| 🖫 Save 🗙 Discard 🔟 Delete 😳 Provide feedback |                                                            |  |  |  |  |  |
| categories and contents of those logs        | 5                                                          |  |  |  |  |  |
| Diagnostic settings name * EventTracker_logs | $\checkmark$                                               |  |  |  |  |  |
| Category details                             | Destination details                                        |  |  |  |  |  |
| log                                          | Send to Log Analytics                                      |  |  |  |  |  |
| Administrative                               | Archive to a storage account                               |  |  |  |  |  |
| ✓ Security                                   | Stream to an event hub                                     |  |  |  |  |  |
| ServiceHealth                                | For potential partner integrations, see documentation here |  |  |  |  |  |
| ✓ Alert                                      | Subscription                                               |  |  |  |  |  |
|                                              | Azure subscription 1 V                                     |  |  |  |  |  |
| Recommendation                               | Event hub namespace *                                      |  |  |  |  |  |
| Policy                                       | No event hubs found                                        |  |  |  |  |  |
| _                                            | Event hub name (optional)                                  |  |  |  |  |  |
| ✓ Autoscale                                  | No event hubs found $\checkmark$                           |  |  |  |  |  |
| ResourceHealth                               | Event hub policy name                                      |  |  |  |  |  |
|                                              | No event hub policies found $\checkmark$                   |  |  |  |  |  |

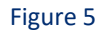

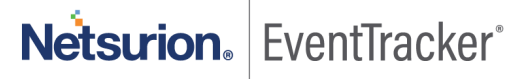